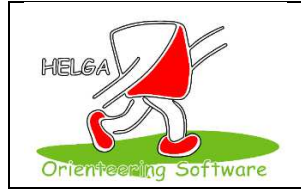

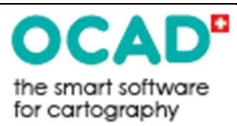

Le confinement a malgré tout permis quelques éléments positifs, et tout particulièrement le fait pour les développeurs de programmes de vider leur « ToDoList » ou de trouver du temps pour de nouveaux développements.

Une demande du Brésil est parvenue au Team Helga – je la résume –

« Notre compétition n'est pas une C.O. et n'utilise donc pas les symboles IOF des descriptions de postes pour les définir - Comment faire ?? »

**Michael** a immédiatement introduit dans Helga un bouton nouvelle fenêtre

| de postes | gui c |
|-----------|-------|
|           | •     |

Descriptions des numéros

qui ouvre une

|                               | 🔏 Descriptions des numéros de postes |  |                            |  |  |  |  |  |
|-------------------------------|--------------------------------------|--|----------------------------|--|--|--|--|--|
|                               | 🕗 Numéro                             |  | Description                |  |  |  |  |  |
| 91 Introduisez la description |                                      |  | Introduisez la description |  |  |  |  |  |
|                               | 34                                   |  |                            |  |  |  |  |  |

La description de cette définition est reproduite sur le ticket de l'arrivée et sur de nouvelles pages individuelles de Helga - WebRes (se référer au forum HELGA). Elle est limitée à 40 caractères.

**Robert** a contacté l'équipe OCAD car des possibilités de définitions de contrôles « en texte » existent !!!

**OCAD & HELGA** ont alors, avec une synchronisation quasi parfaite (les solutions à tester dans les mêmes 24 heures) réalisé l'exportation (OCAD) et l'importation (HELGA) de ces définitions via le fichier XML Version 3 de l'exportation standard.

## En quelques clics, « OCAD peut créer – Helga peut récupérer »

Mode opératoire dans OCAD

1) Pour chaque poste, il est possible de définir une version « texte » de la description

| en haut de | e l'escalier |   |   |   |
|------------|--------------|---|---|---|
| 91         | 24           | 1 | Π | Τ |

 Cette démarche peut toutefois se révéler fastidieuse pour définir chacun des postes d'une compétition. Et donc une solution davantage « one clic » via la commande du menu « Elaboration de Parcours – Editer les descriptions de contrôles en texte »

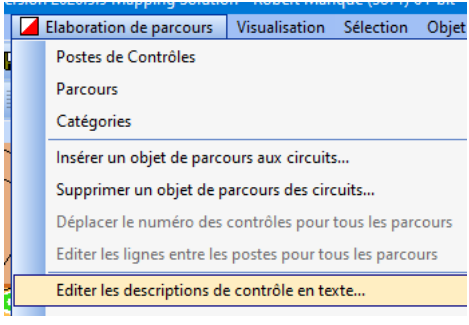

Cette commande ouvre une nouvelle fenêtre où le texte automatique correspond strictement au libellé de chacun des symboles constituant la définition. Très concrètement, Il « épelle » case par case chacun des symboles.

| 0                | Edite  | er les       | des      | cript | ions       | de c   | ont | rôle en texte                                 |                                | -   |     | $\times$ |
|------------------|--------|--------------|----------|-------|------------|--------|-----|-----------------------------------------------|--------------------------------|-----|-----|----------|
| A                | в      | с            | D        | E     | F          | G      | н   | Texte automatique                             | Texte défini par l'utilisateur |     |     | ^        |
| $\triangleright$ |        |              |          |       |            |        |     |                                               |                                |     |     | . 1      |
|                  | 31     |              | 1        |       | $ \langle$ |        |     | Chemin, Sentier, Coude                        |                                |     |     |          |
|                  | 32     |              | 1        |       | $ \langle$ |        |     | Chemin, Sentier, Coude                        |                                |     |     |          |
|                  | 33     |              | 1        | 1     | X          |        |     | Chemin, Sentier, Chemin, Sentier, Jonction    |                                |     |     |          |
|                  | 34     |              | 1        |       |            | $\sim$ |     | Mur de pierre, Angle Sud (intérieur)          |                                |     |     |          |
|                  | 35     |              | []       |       |            | Ц.     |     | Ruine, Angle Sud-Est (extérieur)              |                                |     |     |          |
|                  | 36     |              | 1        |       |            | <      |     | Mur de pierre, Angle Ouest (intérieur)        |                                |     |     |          |
|                  | 37     |              | 5        |       |            | ń      |     | Escalier, Sommet                              |                                |     |     |          |
|                  | 38     | $\leftarrow$ | 4        | ¢     |            |        |     | le plus à l'Ouest, Arbre remarquable, Feuillu |                                |     |     |          |
|                  | 39     |              | 1        |       |            | T      |     | Mur de pierre, Extrémité Nord                 |                                |     |     |          |
| _                | 40     |              | 5        |       |            | ń      |     | Escalier, Sommet                              |                                |     |     |          |
|                  | 41     |              | $\times$ |       |            |        |     | Objet particulier                             |                                |     |     |          |
|                  | 42     |              | Ą        | ¢     |            |        |     | Arbre remarquable, Feuillu                    |                                |     |     |          |
|                  | 43     |              | ~        |       |            | ń      |     | Escalier, Sommet                              |                                |     |     |          |
|                  | 44     |              |          |       |            |        |     | Construction, Angle Nord (extérieur)          |                                |     |     |          |
|                  | 45     | $\downarrow$ | 8        |       |            |        |     | le plus au Sud, Puits, Fontaine               |                                |     |     | ~        |
|                  |        |              |          |       |            | •      |     |                                               |                                |     |     |          |
| Cop              | bier l | le te        | xte a    | uton  | natiq      | ue d   | ans | la colonne du texte défini par l'utilisateur  | OK Annu                        | ler | Aid | e        |

En bas de cette fenêtre, le bouton « Copier le texte .... » réalise le travail demandé et permet encore toute modification, par ex. ...

| 39 | 1        | T | Mur de pierre, Extrémité Nord | Mur de pierre, Extrémité Nord |
|----|----------|---|-------------------------------|-------------------------------|
| 40 | ~~       | ń | Escalier, Sommet              | en haut de l'escalier         |
| 41 | $\times$ |   | Objet particulier             | Objet particulier (banc)      |
| 42 | 4 B      |   | Arbre remarquable, Feuillu    | Arbre remarquable, Feuillu    |

En fin de processus, via une case à cocher

| Exportation XML<br>Exporter les combinaisons des parcours relais (<br>Exporter les descriptions des contrôles en texto | (hors standard IOF)<br>e (hors standard IOF) | cette information du « texte défini par |
|----------------------------------------------------------------------------------------------------|----------------------------------------------|-----------------------------------------|
| l'utilisateur » est consolidée dans le fichier 2                                                                       | XML exporté par C                            | CAD et importé dans HELGA et            |
| complète automatiquement la fenêtre des                                                                                | Descriptions des numéros<br>de postes        |                                         |

A noter que ce « texte automatique » généré par OCAD constitue à lui seul un excellent mode d'apprentissage de la signification des symboles !! Les orienteurs débutants (et même les autres) vous remercieront d'un tel affichage au centre de course.

Et en bonus, en remplaçant la version française des symboles par la version germanophone, vous obtenez ....

| 35 | []      |   | Ruine, Südost-Ecke             |
|----|---------|---|--------------------------------|
| 36 | 1       | < | Mauer, Westecke (einspringend) |
| 37 | ~~<br>~ | ń | Treppe, oben auf               |

tout aussi simple à publier au CC.